# Benchmark

#### **Assigning Tests/Assignments**

#### <u>Benchmark Universe</u>

Choose the link above to access the Benchmark Universe for MUSD. Enter in:

- User Name (MUSD Email address)
  - Password
  - Choose: "Sign In"

#### OR

Use "Benchmark Education" "instant login" located Clever

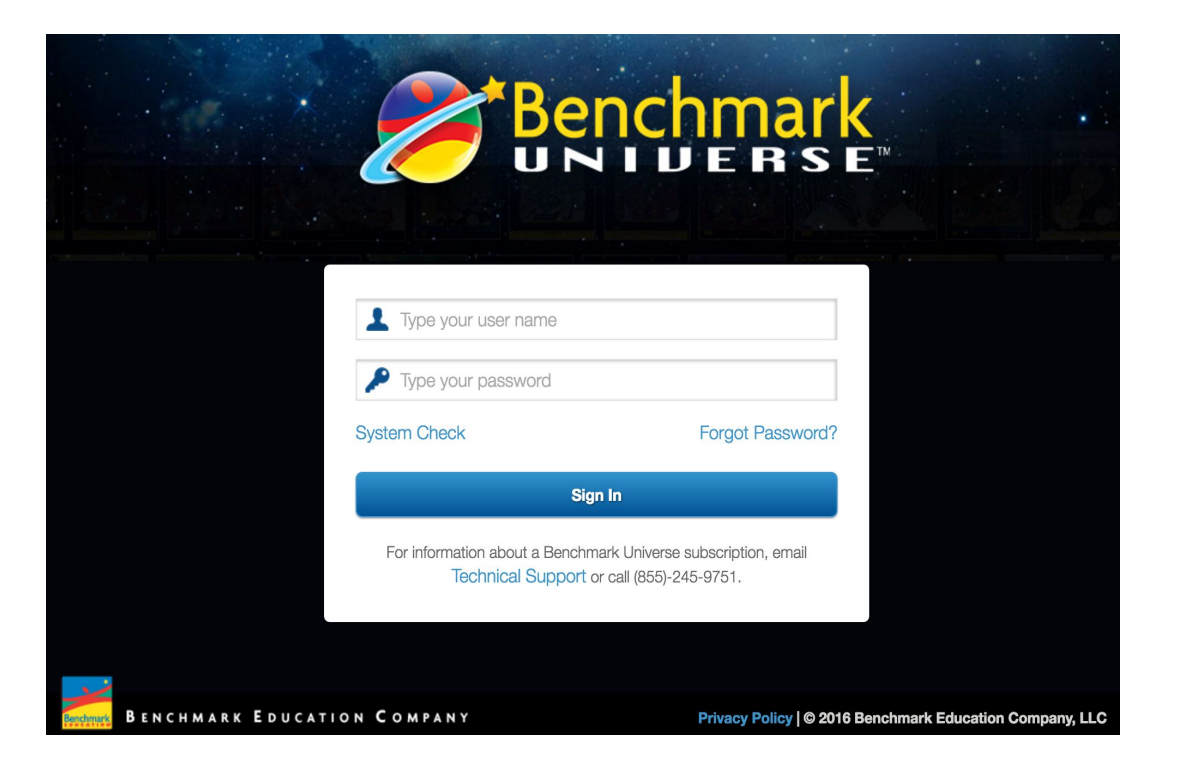

#### Initial Dashboard

#### \*Pages have been adjusted to show the entire page\*

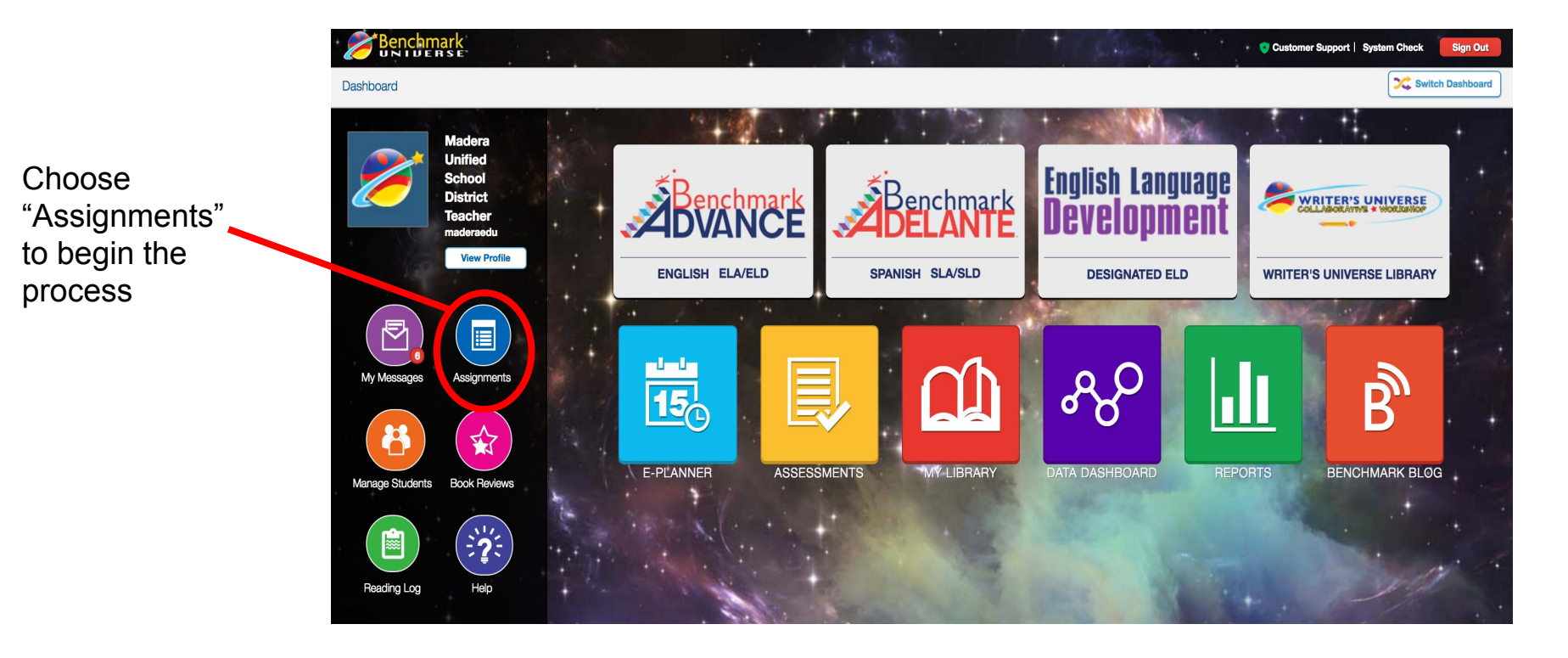

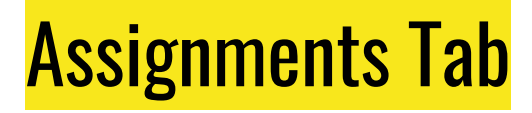

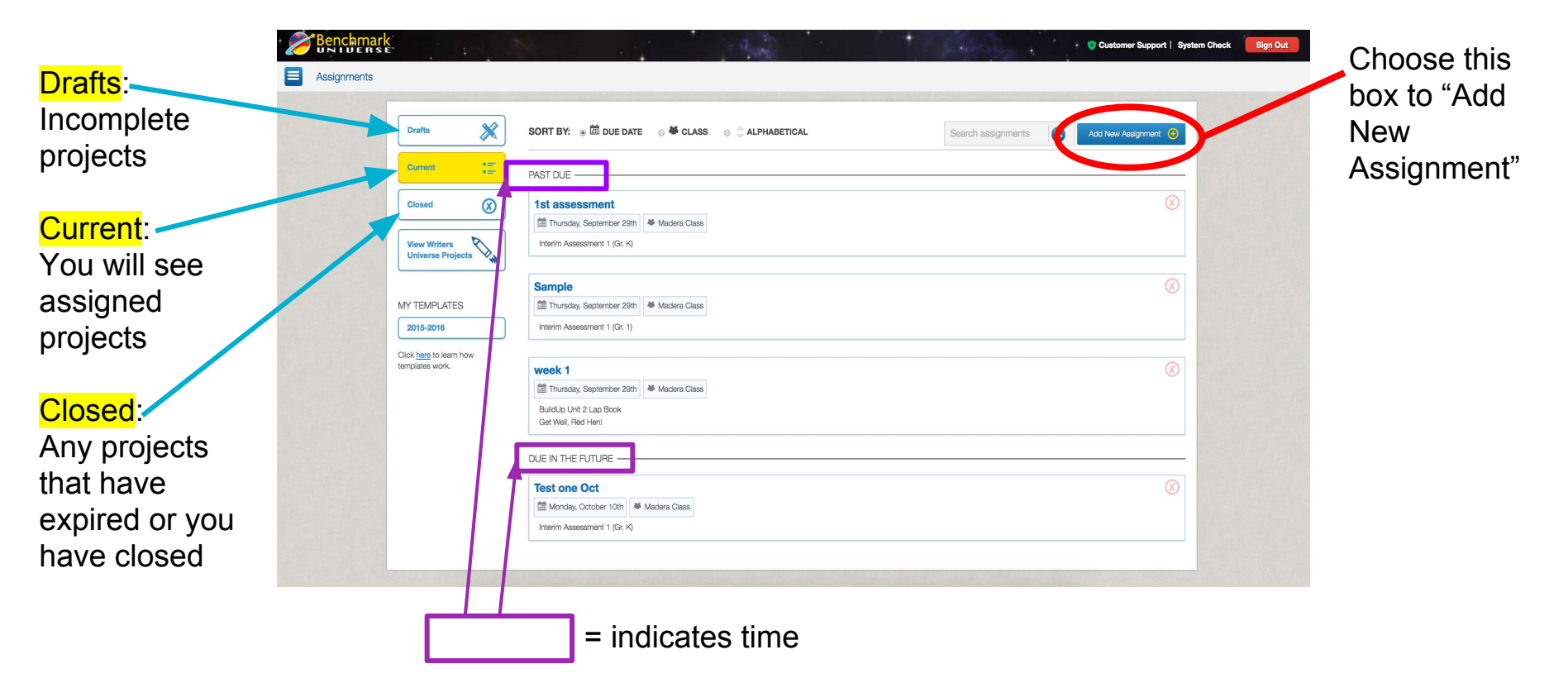

### Individual Assignment Tab

| Assignments | (att.                     | 10 3             |                           | C.s.   |                                                                                                    | 👴 Customer Support   System Che | rck Sign Out | Begin the                 |
|-------------|---------------------------|------------------|---------------------------|--------|----------------------------------------------------------------------------------------------------|---------------------------------|--------------|---------------------------|
|             | Type assignment name      |                  |                           |        | Add Materials                                                                                                    |                                 |              | adding materials.         |
|             | <table-cell></table-cell> | ame 🔶 First Name | Start Due te assignments. | Status | Materials Assigned Drag and drop materials Audio for books and ePosters only. O Audio Available Instructions B I LL S Type instructions Students Select students Start Date MMDDAYYY |                                 |              | Choose "Add<br>Materials" |
|             |                           |                  |                           |        |                                                                                                    |                                 |              |                           |

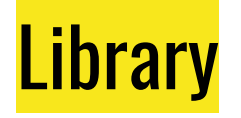

Use filters along the left side to filter resources..

- Grade
- Unit
- Week

• Type (leveled reader, assessment...)

|         | LIBRARY                     |                                                                                     | Back to Students List                           |  |
|---------|-----------------------------|-------------------------------------------------------------------------------------|-------------------------------------------------|--|
|         | Benchmark Advance           | ( 'Start Over)                                                                      | Materials Assigned                              |  |
| r r     | K 1 2 3                     | /                                                                                   | Drag and drop materials                         |  |
|         | 4 5 6                       | Welcome to Benchmark Advance!<br>To begin, please select a grade level on the left. | Audio<br>Audio for ebooks and<br>ePosters only. |  |
|         | UNIT                        |                                                                                     | Instructions                                    |  |
|         | 1 2 3 4                     |                                                                                     | BIUS                                            |  |
|         | 5 6 7 8                     |                                                                                     | Type instructions                               |  |
|         |                             |                                                                                     | Students                                        |  |
|         | 9 10                        |                                                                                     | Select students                                 |  |
| $\prec$ | <b>WEEK</b>                 |                                                                                     |                                                 |  |
|         | INSTRUCTIONAL               |                                                                                     |                                                 |  |
|         | WHOLE GROUP                 |                                                                                     | Start Date                                      |  |
|         | WHOLE GHOOT                 |                                                                                     | MM/DD/YYYY                                      |  |
|         | PHONICS/WORD<br>STUDY TOOLS |                                                                                     | Due Date                                        |  |
|         | SMALL GROUP                 |                                                                                     | MM/DD/YYYY                                      |  |
|         |                             |                                                                                     | Save                                            |  |

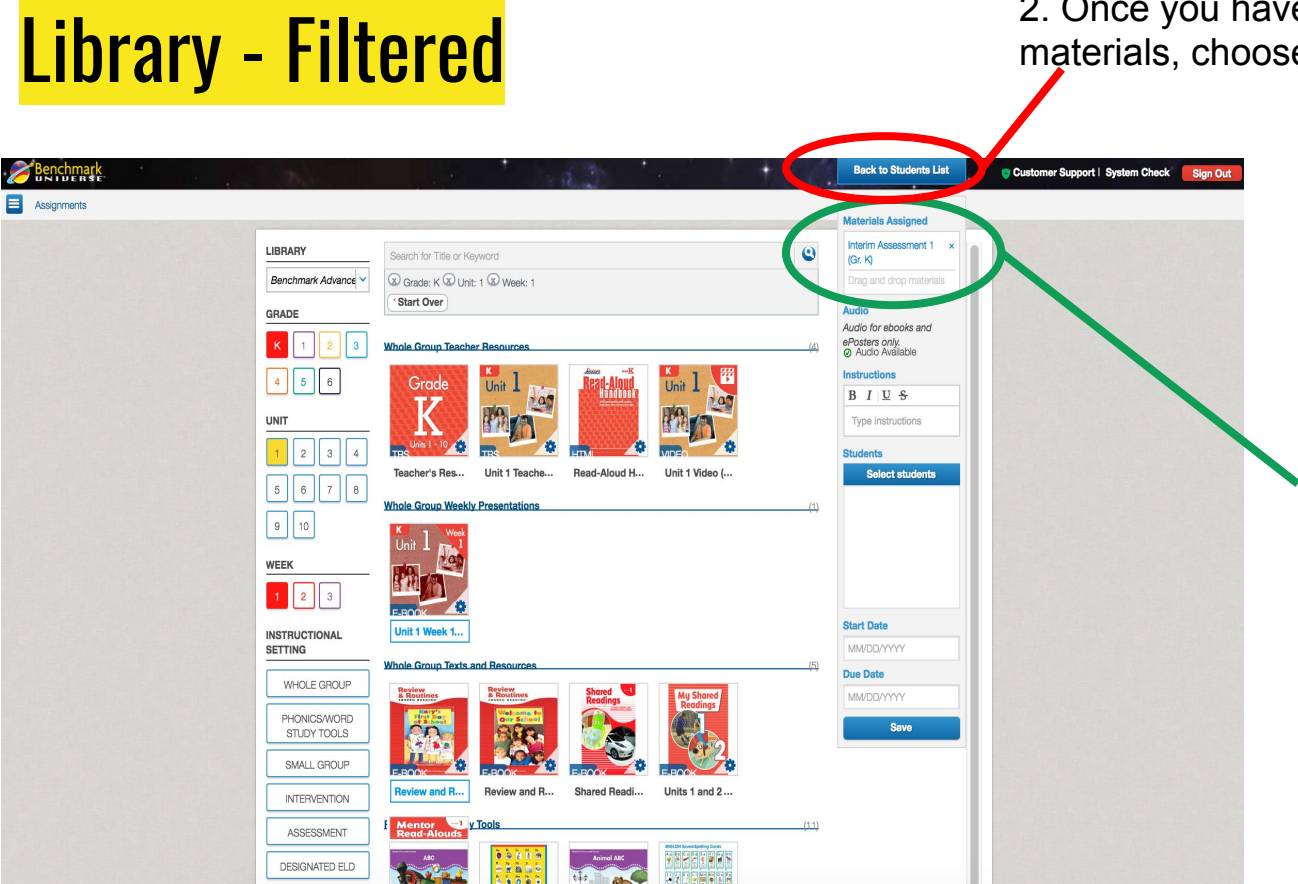

2. Once you have chosen all of your materials, choose "Back to Students List"

Results are filtered by: Grade, Unit and Week.

1. Drag and Drop any materials you would like to assign.

| <mark>Assi</mark> | <mark>gnments Tab - Adding Stud</mark>                                                                                                    | <mark>ents</mark>                                                                                          | Materials have been added here                                                         |                |
|-------------------|----------------------------------------------------------------------------------------------------|----------------------------------------------------------------------------------------------------|----------------------------------------------------------------------------------------|----------------|
| Assignments       | Type assignment name                                                                                                    | Add Materials     stem Check     sign Out       Materials Assigned                                         | There are currently po                                                                 |                |
|                   | Image: Second system     Image: Second system     Image: Second system <th image:="" second="" system<="" t<="" td=""><td>Audo Available       B     I       B     Type Instructions       Students</td><td>students added</td></th> | <td>Audo Available       B     I       B     Type Instructions       Students</td> <td>students added</td> | Audo Available       B     I       B     Type Instructions       Students              | students added |
|                   |                                                                                                    | Start Date                                                                                                 | <ul> <li>Next, choose this button<br/>to add students to the<br/>assignment</li> </ul> |                |
|                   |                                                                                                    | MMDD/YYYY Due Date MMDD/YYY Save                                                                           |                                                                                        |                |

|             | E.                   |                              | 4.2                                      |       | 6.60 |        | Add Materials | stem Check Sign Out | Use the drop down list |
|-------------|----------------------|------------------------------|------------------------------------------|-------|------|--------|---------------|---------------------|------------------------|
| Assignments |                      |                              |                                          |       |      | - (    | Select class  |                     | to select your class.  |
|             | Type assignment name |                              |                                          |       |      |        | Madera Class  |                     |                        |
|             | 🗵 🗐 🛄 Last Nam       | e 🔶                          | First Name                               | Start | Due  | Status |               |                     |                        |
|             |                      | lype name, add materials, an | d select students to create assignments. |       |      |        |               |                     |                        |
|             |                      |                              |                                          |       |      |        |               |                     |                        |
|             |                      |                              |                                          |       |      |        |               |                     |                        |
|             |                      |                              |                                          |       |      |        |               |                     |                        |
|             |                      |                              |                                          |       |      |        |               |                     |                        |
|             |                      |                              |                                          |       |      |        |               |                     |                        |
|             |                      |                              |                                          |       |      |        |               |                     |                        |
|             |                      |                              |                                          |       |      |        |               |                     |                        |
|             |                      |                              |                                          |       |      |        |               |                     |                        |
|             |                      |                              |                                          |       |      |        |               |                     |                        |
|             |                      |                              |                                          |       |      |        |               |                     |                        |

The default view is "Groups". There is the ability to create groups.

| Benchmar    | K<br>E               |           |                       | a                               |            |         | Markey . | Add M                | laterials             | stem Check Sign Out |                                      |
|-------------|----------------------|-----------|-----------------------|---------------------------------|------------|---------|----------|----------------------|-----------------------|---------------------|--------------------------------------|
| Assignments |                      |           |                       |                                 |            |         |          | Madera Class         | ~                     |                     |                                      |
|             | Type assignment name |           |                       |                                 |            |         |          | Groups<br>Select all | Students<br>Clear all |                     | -Choose "Students" to see individual |
|             | × 🗉 🕰                | Last Name | -                     | First Name                      | ≑ St       | art Due | Status   | Done                 | Cancel                |                     | ability to assign to a               |
|             |                      | Type n    | ame, add materials, a | nd select students to create as | signments. |         |          |                      |                       |                     | few students OR all students.        |

|             | K<br>E               |                          | - d                                           |           | Wally ! | Add Materials stem Check Sign Out          | Choose some OR                          |
|-------------|----------------------|--------------------------|-----------------------------------------------|-----------|---------|--------------------------------------------|-----------------------------------------|
| Assignments |                      |                          |                                               |           |         | Madera Class 🗸                             | all of your students<br>by clicking on: |
|             | Type assignment name |                          |                                               |           |         | Student 1, Madera 1                        | , G                                     |
|             | ⊗ 🗦 📫                | Last Name                | First Name 🚔                                  | Start Due | Status  | Student 2, Madera 2<br>Student 3, Madera 3 | individual student                      |
|             |                      | Type name, add materials | s, and select students to create assignments. |           |         | Student 4, Madera 4<br>Student 5, Madera 5 | names                                   |
|             |                      |                          |                                               |           |         | Student 10, Madera<br>Student 8, Madera    | OR                                      |
|             |                      |                          |                                               |           |         | Student 9, Madera<br>Student 6, Madera     | "Select All" button                     |
|             |                      |                          |                                               |           |         | Student 7, Madera                          |                                         |
|             |                      |                          |                                               |           |         |                                            |                                         |
|             |                      |                          |                                               |           |         | Done                                       |                                         |
|             |                      |                          |                                               |           |         |                                            |                                         |
|             |                      |                          |                                               |           |         |                                            |                                         |

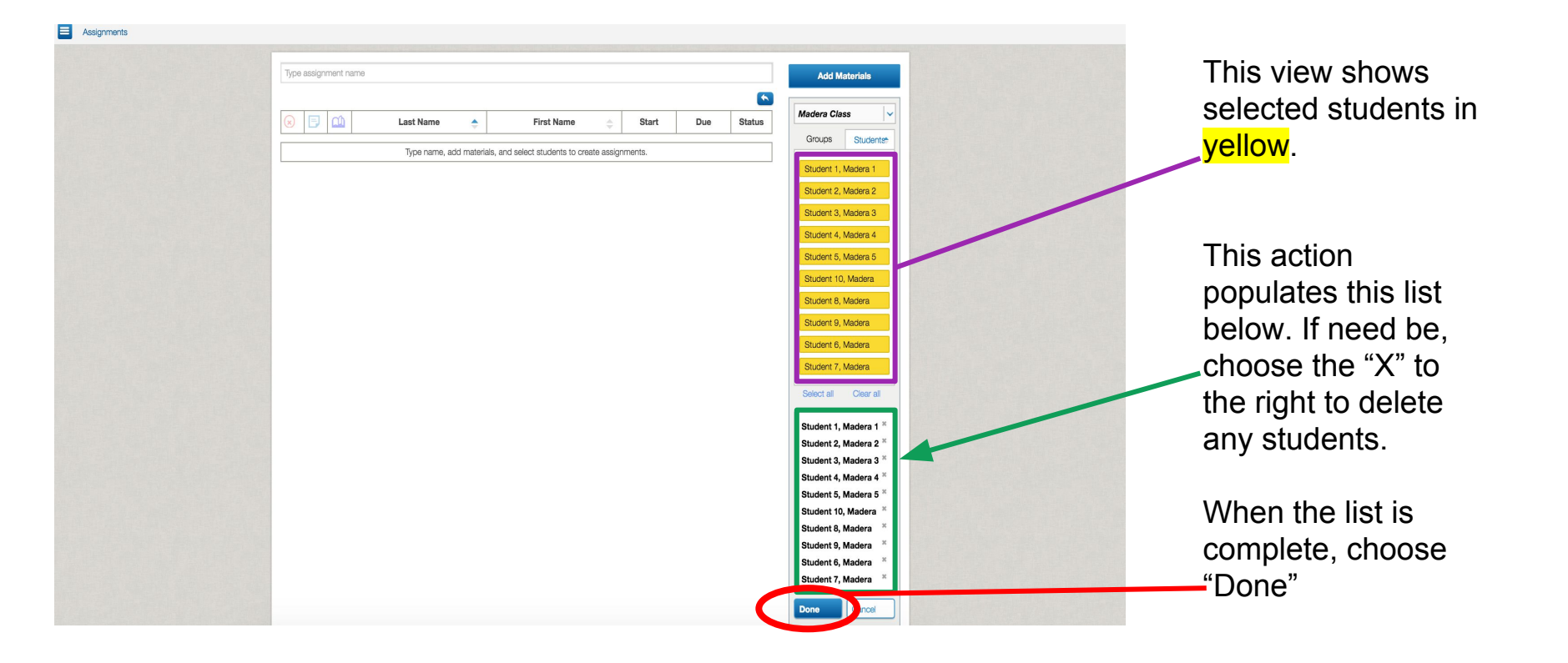

## Assignments Tab - Title and Dates

### **Assignments Tab - Completion**

Once the Assignment or Test has been assigned, the student list should appear here to signify that it has been assigned.

\*Status will be RED to signify student status

| Clos                    | se Assi | anmer | t Delete Assignment |          |            |            |            |        |                                            |
|-------------------------|---------|-------|---------------------|----------|------------|------------|------------|--------|--------------------------------------------|
|                         | E       |       | Last Name           |          | First Name | Start      | Due        | Status | Materials Assigned                         |
|                         |         |       |                     |          | - · · · ·  |            |            |        | Interim Assessment 1 ×                     |
| $\otimes$               | Ð       | 1     | Student 1           | Madera 1 |            | 10/11/2016 | 10/21/2016 |        | Drag and drop materials                    |
| $\overline{\mathbf{x}}$ | Ð       | 1     | Student 10          | Madera   |            | 10/11/2016 | 10/21/2016 |        | Audio                                      |
| (*)                     | Ð       | 1     | Student 2           | Madera 2 |            | 10/11/2016 | 10/21/2016 |        | Audio for ebooks and                       |
| $\overline{\mathbf{x}}$ | Ð       | C1    | Student 3           | Madera 3 |            | 10/11/2016 | 10/21/2016 |        | ePosters only.<br>@ Audio Available        |
| (*)                     | Ð       | C1    | Student 4           | Madera 4 |            | 10/11/2016 | 10/21/2016 |        | Instructions                               |
|                         | Ð       | â     | Student 5           | Madera 5 |            | 10/11/2016 | 10/21/2016 |        |                                            |
|                         | Ð       | â     | Student 6           | Madera   |            | 10/11/2016 | 10/21/2016 |        | Type instructions                          |
| $\overline{\mathbf{x}}$ | Ð       | C1    | Student 7           | Madera   |            | 10/11/2016 | 10/21/2016 |        | Students<br>Soloot students                |
| ×                       | Ð       | 60    | Student 8           | Madera   |            | 10/11/2016 | 10/21/2016 |        | Student 1. Madera 1                        |
| ×                       | F       | Cû.   | Student 9           | Madera   |            | 10/11/2016 | 10/21/2016 |        | Student 10, Madera                         |
|                         | -       |       |                     |          |            |            |            |        | Student 2, Madera 2                        |
|                         |         |       |                     |          |            |            |            |        | Student 3, Madera 3                        |
|                         |         |       |                     |          |            |            |            |        | Student 4, Madera 4<br>Student 5. Madera 5 |
|                         |         |       |                     |          |            |            |            |        | Student 6, Madera                          |
|                         |         |       |                     |          | -          |            |            |        | Student 7, Madera                          |
|                         |         |       |                     |          |            |            |            |        | Student 8, Madera                          |
|                         |         |       |                     |          |            |            |            |        | Student 9, Madera                          |
|                         |         |       |                     |          |            |            |            |        | Start Date                                 |
|                         |         |       |                     |          |            |            |            |        | 10/11/2016                                 |
|                         |         |       |                     |          |            |            |            |        |                                            |